## データベース(「作成したデータベースから出力した任意の10レコード」、 「収支簿(様式B-51-4)(※個人管理のみ)」および関係書類提出方法)

# <u>電子申請システム 実績報告情報の入力画面</u>

#### (機関管理の代表者)

①**作成したデータベースから出力した任意の10レコード**をPDFファイルまたはZIPファイルの1つのファイル にする。

②実績報告情報の入力画面、別紙ファイル登録より、①で保存したファイルを選択し、登録を行う。 ③次へ進むと実績報告書のPDFおよび関係資料のZIPファイルが生成される。

## (個人管理の代表者)

①収支簿(様式B-51-4)および作成したデータベースから出力した任意の10レコード、通帳の写し

(表紙、明細の全ページ)をPDFファイルまたはZIPファイルの1つのファイルにする。

②実績報告情報の入力画面、別紙ファイル登録より、①で保存したファイルを選択し、登録を行う。 ③次へ進むと実績報告書のPDFおよび関係資料のZIPファイルが生成される。

| _JSPS<br>科研費電                                                                                                    | 子申請システム                                                                             |                                                                                                    |  |  |  |  |  |
|----------------------------------------------------------------------------------------------------|-------------------------------------------------------------------------------------|----------------------------------------------------------------------------------------------------|--|--|--|--|--|
| 課題管理>実績報告作成<実績報告情報の入力> <sup>3</sup> 20理中>実績報告書確認〉                                                                                                    |                                                                                     |                                                                                                    |  |  |  |  |  |
| 実績報告情報の入力(データベース)                                                                                                    |                                                                                     |                                                                                                    |  |  |  |  |  |
| <ul> <li>表示されている所属研究機関情報、代表者部局名、代表者名、データベースの名称等に誤りがないかを確認してください。</li> <li>*のついた項目は必須の入力項目です。</li> <li>説りがなければ一時保存をして次へ進む」ボタンをクリックしてください。</li> <li>入力中に、一定時間、ボタン操作をせずにおくと、セッションタイムアウトにより、入力した情報が保存されない場合があります。随時「一時保存」ボタンをクリックして「情報を保存して下さい」もし、セッションタイムアウトのエラーメッセージが出た場合は、「電子申請のご案内」ページの「よくあるご質問」をご参照下さい。</li> <li>複数ウィンドウ(複数タブ)を開いて利用すると、システムが正常に動作しない場合があります。複数ウィンドウでのご利用は控えてください。</li> </ul> |                                                                                     |                                                                                                    |  |  |  |  |  |
| 20XX年度科学研究費助成事業(科学研究費補助金)(研究成果公開促進費)実績報告書                                                                                                    |                                                                                     |                                                                                                    |  |  |  |  |  |
| 所属研究機関                                                                                                    |                                                                                     |                                                                                                    |  |  |  |  |  |
|                                                                                                    | 所属研究機関名称 〇〇〇大学                                                                      |                                                                                                    |  |  |  |  |  |
|                                                                                                    | 代表者部局         〇〇〇〇研究科                                                               |                                                                                                    |  |  |  |  |  |
| <b>代表者職名</b> 教授                                                                                                    |                                                                                     |                                                                                                    |  |  |  |  |  |
|                                                                                                    | 代表者氏名                                                                               | (フリガナ)コウフ タロウ                                                                                           |  |  |  |  |  |
|                                                                                                    |                                                                                     | (漢字)交付 太郎                                                                                               |  |  |  |  |  |
|                                                                                                    | 課題番号                                                                                | 22H12345                                                                                                |  |  |  |  |  |
|                                                                                                    | 研究成果公開促進費目名                                                                         | データベース                                                                                                  |  |  |  |  |  |
| -                                                                                                    |                                                                                     |                                                                                                    |  |  |  |  |  |
|                                                                                                    |                                                                                     |                                                                                                    |  |  |  |  |  |
| 【機関管理】 別紙ファイル登録より参照ボタンを押下                                                                                                    |                                                                                     |                                                                                                    |  |  |  |  |  |
|                                                                                                    | して、PDFファイルまたはzipファイルを                                                               |                                                                                                    |  |  |  |  |  |
| 選択し登録 パダンを押下してくたさい。 別紙ファイル登録                                                                                                    |                                                                                     |                                                                                                    |  |  |  |  |  |
| 添付ファイル項目 ファイル登録/登録済みファイルダウン                                                                                                    |                                                                                     |                                                                                                    |  |  |  |  |  |
| ①【作成したデ<br>任意の10レコー                                                                                                    | ータベースから出力した<br>ード】                                                                  |                                                                                                    |  |  |  |  |  |
| ・ <mark>別紙ファ・</mark><br>・ 別紙ファ・<br>り紙ファ・<br>別紙ファ・<br>別紙ファ・                                                                                                    | イルについて、当該年度の様式である<br>イルを修正する場合は、修正済みの)<br>イルについてはPDF、zipファイルを選<br>イル様式の余白設定を変更すると、コ | <mark>らかどうか必ず確認してください。</mark><br>別紙ファイルを選択しなおしてください。<br>訳することができます。<br>cラーとなる場合がありますので、余白設定は変更しないでください。 |  |  |  |  |  |

# 【個人管理】

| 別紙ファイル登録                                                                                                    |                           |      |     |       |  |  |  |
|----------------------------------------------------------------------------------------------------|---------------------------|------|-----|-------|--|--|--|
|                                                                                                    | ファイル登録/登録済みファイルダウ<br>ンロード |      |     |       |  |  |  |
| ①収支簿(様式B-51-4)及<br>び関係書類                                                                                                    |                           |      | 参照  | ◆登録   |  |  |  |
| <ul> <li>別紙ファイルについて、当該年度の様式であるかどうか必ず確認してください。</li> <li>別紙ファイルを修正する場合は、修正済みの別紙ファイルを選択しなおしてください。</li> <li>別紙ファイルについてはPDF、zipファイルを選択することができます。</li> <li>別紙ファイル様式の余白設定を変更すると、エラーとなる場合がありますので、余白設定は変更しないでください。</li> </ul> |                           |      |     |       |  |  |  |
| <b>→</b> —₩                                                                                                    | 寺保存をして次へ進む                | 一時保存 | 保存· | せずに戻る |  |  |  |